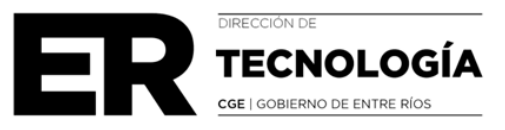

## DECLARACIÓN JURADA DE PRESTACIÓN DE SERVICIOS

El agente ingresa al Sistema SAGE con usuario personal.

Debe dirigirse al Menú Inicio y presionar sobre el formulario **Declaración Jurada de Prestación de Servicios.** 

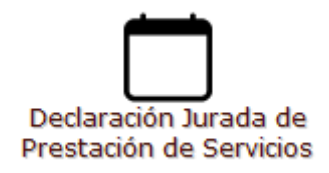

Automáticamente se desplegará el día en que debe completar el relevamiento, con el establecimiento dónde presta servicios.

Dicha carga tiene un período habilitado para su realización, pasado ese período la carga se encontrará cerrada.

| Miércoles, 25 de septiembre de 2024<br>Carga habilitada hasta el 27/09/2024 a las 23:59hs |                           |              |  |  |
|-------------------------------------------------------------------------------------------|---------------------------|--------------|--|--|
| 300                                                                                       | - ESCUELA SECUNDARIA N 19 | () Pendiente |  |  |
| 300                                                                                       | - ESCUELA SECUNDARIA N 5  | () Pendiente |  |  |
| 300                                                                                       | - PRIV. INSTITUTO D-18    | () Pendiente |  |  |

Se debe completar por establecimiento, o seleccionar el botón "Aplicar en todos los Cues", en el día que se lleva a cabo el relevamiento.

Al presionar el día se desplegarán las siguientes opciones:

## Presté servicios

Fuí a prestar servicios y la escuela estaba cerrada.

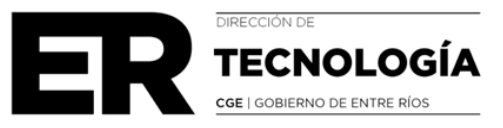

No me corresponde prestar servicios en el día.

## No presté servicios

| Miércoles, 25 de septiembre de 2024<br>Carga habilitada hasta el 28/09/2024 a las 08:51hs |                  |  |  |
|-------------------------------------------------------------------------------------------|------------------|--|--|
| 300 - ESCUELA SECUNDARIA N 19                                                             | () Pendiente     |  |  |
| O Presté servicios                                                                        |                  |  |  |
| O Fuí a prestar servicios y la escuela estaba cerrada                                     |                  |  |  |
| O No me corresponde prestar servicios ese día                                             |                  |  |  |
| O No presté servicios                                                                     |                  |  |  |
| Aplicar a todos los cues                                                                  | Enviar respuesta |  |  |

Selecciona la opción que corresponda y luego presiona "enviar respuesta".

Una vez enviada la respuesta se genera un archivo PDF (el cual presenta código de verificación) de la constancia de carga, que se puede visualizar desde el botón que se indica en la imagen.

| Miércoles, 25 de septiembre de 2024<br>Carga habilitada hasta el 26/09/2024 a las 09:46hs | 6                                  |
|-------------------------------------------------------------------------------------------|------------------------------------|
| 3001751 - ESCUELA SECUNDARIA N 19 RAUL HUMBERTO ZACCARO<br>Presté servicios               | [Imprimir constancia]<br>✓ Cargado |
| 3002701 - ESCUELA SECUNDARIA N 54 JORGE LUIS BORGES<br>Presté servicios                   | ✓ Cargado                          |
| 3003051 - PRIV. INSTITUTO D-182 PARANA HIGHT SCHOOL<br>Presté servicios                   | ✓ Cargado                          |

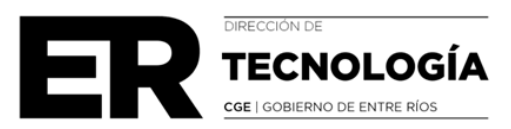